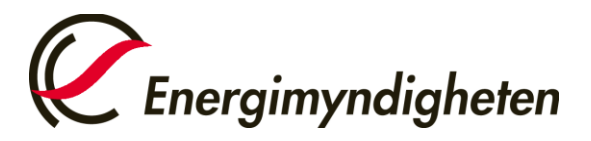

MANUAL Datum 2015-11-06

Analysavdelningen Enheten för energisystem

# Manual för E-tjänsten Statsstödsrapportering

Välkommen till statsstödsrapporteringen!

Den här manualen innehåller information om det du som rapporterare behöver veta om hur rapporteringen praktiskt går till. Ha manualen tillgänglig under tiden du rapporterar för en enkel rapportering.

# Bra att veta och tänka på:

- Volymerna som efterfrågas är enbart volymer som används för **transportändamå**l, <u>inte</u> uppvärmning eller annat.
- Volymerna som ska rapporteras är **endast förnybara volymer**, exempelvis ska den eventuella fossila delen i B100 inte inkluderas.
- Med biogas avses i statsstödsrapporteringen **biogas av fordonskvalitet**. Det innebär att om ditt företag köper in rågas för att uppgradera den till fordonsgas ska du rapportera dessa volymer under Produktions-fliken.
- Om du alltid trycker på knappen Spara nere i högra hörnet kan du alltid återuppta rapporteringen om något skulle hända med internetuppkopplingen, eller om du helt enkelt inte hinner avsluta rapporteringen vid ett och samma tillfälle.
- Du kan alltid gå fram och tillbaka mellan de olika sidorna genom att använda knapparna *Föregående* och *Nästa* längst ned på sidan.
- Överst på sidan kan du alltid se vilket biodrivmedel och i vilken form du håller på att rapportera för.
- Ibland finns en blå prick med bokstaven *i*, om du för markören över den pricken får du mer information.

Det första du behöver göra är att skaffa behörighet till rapporteringen, mer information om hur du gör det finns här: <u>http://www.energimyndigheten.se/fornybart/hallbarhetskriterier/e-tjanst-</u>

statsstodsrapportering/ När du har fått behörighet kan du börja rapportera (givet att e-tjänsten har öppnat). Det gör du genom att logga in på Mina sidor och gå till Öppna ärenden. Här ligger de ärenden som du har behörighet att hantera. Nedan ser du hur ärendet för statsstödsrapporteringen ser ut.

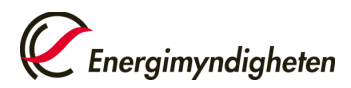

| Oppna ärenden - Internet Explorer                      |                                 |              |                                         |          |           |              |                            | _[8 × |
|--------------------------------------------------------|---------------------------------|--------------|-----------------------------------------|----------|-----------|--------------|----------------------------|-------|
| C C C A https://etjanster.energimyndigheten.se/e-tjans | ster/oppna-arenden 🔎 🗾 🔒 😏 🧔 öş | opna ärenden | ×                                       |          |           |              |                            |       |
| File Edit View Pavorites Tools Help                    | ब 🦄 ह्य                         |              |                                         |          |           |              |                            |       |
| C Energinymo                                           | digheten                        |              |                                         |          | Du är inl | oggad som Re | becka Bergström   Logga ut |       |
| Alla e-tjänste                                         | r                               |              |                                         |          |           |              | 🖶 Skriv ut                 |       |
| Öppna ären                                             | iden Ö                          | ppna ä       | irenden                                 |          |           |              |                            |       |
| Avslutade äre                                          | enden I                         | Diarienr     | Ärendemening                            | Händelse | Status    | E-tjänst     | Huvudintressent            |       |
| Skapa nya är                                           | renden                          |              | $\langle \rangle$                       |          |           |              |                            |       |
| Mina behörig                                           | pheter                          | 2015-009426  | Inrapportering<br>Biodrivmedel AB helår |          | Beredning | STR          | Biodrivmedel AB            |       |
| Kontaktinfor                                           | mation                          |              | 2015                                    |          |           |              |                            |       |
| Hjälp                                                  |                                 |              |                                         |          |           |              |                            |       |
|                                                        |                                 |              |                                         |          |           |              |                            |       |
|                                                        |                                 |              |                                         |          |           |              |                            |       |
|                                                        |                                 |              |                                         |          |           |              |                            |       |
|                                                        |                                 |              |                                         |          |           |              |                            |       |
|                                                        |                                 |              |                                         |          |           |              |                            |       |

🌆 🛃 🔁 🎇 🧭 💹

SV 🕿 🕞 🐑 10:40 🛌

Klicka på det ärende som du vill rapportera för. Då kommer du till följande sida:

| 🙋 Öppna ärenden - Internet Explorer                |                                            |                                       |                                                | _ 8 ×                  |
|----------------------------------------------------|--------------------------------------------|---------------------------------------|------------------------------------------------|------------------------|
| 🕒 🕞 🗢 🧔 https://etjonster.energimyndigheten.se/e-1 | tjanster/oppna-arenden 🔎 📄 😝 <i>i </i> Öpp | pna ärenden 🛛 🗙                       |                                                | $h \not \approx \odot$ |
| File Edit View Favorites Tools Help                |                                            |                                       |                                                |                        |
| 🔄 + 🔂 - 🖃 🖶 + Page + Safety + Tools + 📦 +          | • 🕅 🔅 🕅                                    |                                       |                                                |                        |
|                                                    |                                            |                                       |                                                | ^                      |
|                                                    |                                            |                                       | Du är inloggad som Rebecka Bergström   Logga u | t                      |
|                                                    |                                            |                                       | 🖶 Skriv u                                      | t                      |
| Alla e-tjān                                        | ister                                      |                                       |                                                |                        |
| Öppna är                                           | renden Äl                                  | rende 2015-009426                     |                                                |                        |
| Avslutade                                          | ärenden                                    |                                       |                                                |                        |
|                                                    | ×.                                         | randaatatua                           | Paradalag                                      |                        |
| Skapa nya                                          | a ärenden Al                               | rendestatus                           | bereulling                                     |                        |
| Mina behö                                          | örigheter Ha                               | andläggare                            | Rebecka Bergström                              |                        |
| Kontaktinf                                         | formation E-                               | -tjänst                               | STR                                            |                        |
|                                                    |                                            |                                       | Dia daharan dal AD                             |                        |
| Hjälp                                              | n                                          | uvudintressent                        | Biodrivmedei AB                                |                        |
|                                                    | Är                                         | rendemening                           | Inrapportering Biodrivmedel AB helår 2015      |                        |
|                                                    |                                            |                                       |                                                |                        |
|                                                    | Sk                                         | ana ny händelse i ärendet             |                                                |                        |
|                                                    |                                            |                                       |                                                |                        |
|                                                    |                                            | Rapportering for hytande biodrivmedei |                                                |                        |
|                                                    |                                            |                                       |                                                |                        |
|                                                    |                                            |                                       |                                                |                        |
|                                                    | Ha                                         | ändelser                              |                                                |                        |
|                                                    | Inga                                       | händelser hittades.                   |                                                |                        |
|                                                    |                                            |                                       |                                                | ~                      |
| 💑 🕄 🙀 🖄 🚺                                          |                                            |                                       |                                                | SV & Do Gar (h 10:41 _ |
|                                                    | ( 22)                                      |                                       |                                                | 2015-12-04             |

Klicka på *Rapportering för flytande biodrivmedel* eller *Rapportering för biogas*, för vissa företag är det aktuellt med båda alternativen. För varje typ av biodrivmedel som ditt företag har ska en rapportering göras. Det betyder att om du ska rapportera för låginblandad etanol och för etanol till E85 kommer du skapa två händelser i ärendet.

När du har valt ett rapporteringsformulär kommer du till själva rapporteringen. Första sidan innehåller information om företaget:

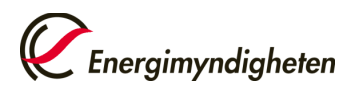

| EFlytande biodrivmedel - Startsida - Internet Explorer                            |                                                                            |                       | _ @ X             |
|-----------------------------------------------------------------------------------|----------------------------------------------------------------------------|-----------------------|-------------------|
| 🔄 🕘 = 🚺 https://formular.energimyndigheten.se/Statsstod_1/SitePages/Sta 🔎 🗾 🔒 🐓 🏉 | Öppna ärenden 🛐 Flytande biodrivmedel - Star 🛛                             |                       | ☆ ☆ ©             |
| File Edit View Favorites Tools Help                                               |                                                                            |                       |                   |
| 🦄 + 🔂 + 📑 🖶 + Page + Safety + Tools + 🔞 + 🔊 🍈 🔊                                   |                                                                            |                       |                   |
|                                                                                   |                                                                            |                       | ^                 |
|                                                                                   |                                                                            |                       |                   |
| Energinundiahatan                                                                 |                                                                            | Hjälp                 |                   |
| C Energinyndighelen                                                               |                                                                            | Förhandsgranska       |                   |
| Chata and Malana and                                                              |                                                                            |                       |                   |
| Statsstodsrappo                                                                   | ortering                                                                   |                       |                   |
| Företag Bedömnin                                                                  | Produktion Import/Införsel Övriga inköp Försäljning                        |                       |                   |
|                                                                                   |                                                                            |                       |                   |
| Företag                                                                           |                                                                            |                       |                   |
| Namn                                                                              | Biodrivmedel AB                                                            |                       |                   |
| Organisationsnummer/VAT-no                                                        | 556507-7160                                                                |                       |                   |
|                                                                                   |                                                                            |                       |                   |
| Kontaktperson 1                                                                   |                                                                            |                       |                   |
| Personnummer                                                                      | 871015-7465                                                                |                       |                   |
| Förnamn                                                                           | Rebecka                                                                    |                       |                   |
| Efternamn                                                                         | Bergström                                                                  |                       |                   |
| E-postadress                                                                      | rebecka.bergstrom@energimyndigheten.se                                     |                       |                   |
| Mobil nr                                                                          |                                                                            |                       |                   |
| Telefon nr                                                                        | 0702005127                                                                 |                       |                   |
| Kontaktnerson 2                                                                   |                                                                            |                       |                   |
| Kontuk (person 2                                                                  |                                                                            |                       |                   |
| Förnamn                                                                           |                                                                            |                       |                   |
| Efternamn                                                                         |                                                                            |                       |                   |
| E-postadress                                                                      |                                                                            |                       |                   |
| Telefon III                                                                       |                                                                            |                       |                   |
| Skatteavdrag                                                                      |                                                                            |                       |                   |
| Avser ert företag att göra ska                                                    | tteavdrag (d.v.s. föra biodrivmedel över skattepunkten) under perioden jan | uari - december 2016? | ~                 |
|                                                                                   |                                                                            |                       | >                 |
| 🏧 🖓 🛃 🥽 🌽 🔛 🖄                                                                     |                                                                            |                       | SV * P * to 10543 |

På första sidan ombeds du också fylla i vilket biodrivmedel det här formuläret ska gälla för. Om du väljer en låginblandad form ska också låginblandningsvolym anges. Du ska också besvara en fråga om ditt företag avser att göra skatteavdrag för det aktuella biodrivmedlet under en framtida period. Observera att detta inte gäller för biogas.

| CFlytande biodrivmedel - Startsida - Internet Explorer                                                                                                    |                                                                                                    |
|----------------------------------------------------------------------------------------------------|----------------------------------------------------------------------------------------------------|
| 🌀 🕞 🖻 https://form.lar.energinyndigheten.se/Statsstod_1/StePages/Sta 🔎 🚹 😚 🌈 Öppna årenden 🔯 Flytande biodrivmedel - Star 🗙 📃                                                                                                    | A ★ ©                                                                                                    |
| File Edit Wew Perantes Tools Help                                                                                                    |                                                                                                    |
| 🔄 + 🔂 + 🖂 🖶 - Page - Safety - Tools - 😥 - 🔊 🍈 🔊                                                                                                    |                                                                                                    |
| Image: Selection of the selection of the se | der perioden Januari - december 20167<br>nd ange totala volymer annt portförar de<br>non Sverlige ska mågat ange de volymer<br>inge totala försålda volymer, oavsett var |
| Biodrivmedel                                                                                                    |                                                                                                    |
| Notera att rapporteringen endast omfattar biodrivmedelsvolymer som används för trans                                                                                                    | oortändamål.                                                                                                    |
| Biodrivmedel:<br>Etanol - Låginblandning                                                                                                    |                                                                                                    |
| Vid läginblandad form, ange volymandel i procent 5,00<br>Kommentar                                                                                                    |                                                                                                    |
|                                                                                                    |                                                                                                    |
|                                                                                                    | Spara Hästa >>                                                                                                    |
| <                                                                                                    | •<br>•                                                                                                    |
| 19Rant 🛃 🗾 🚞 🥖 🗰 🔀                                                                                                    | SV 🔹 🕞 🗐 🅠 10:43<br>2015-12:04 📼                                                                                                    |

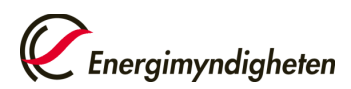

| n.se/Statsstod_1/StePages/Sta 🔎 💌 🔒 🐓 🌈 Öppna ärenden 🛛 🛐 Flytande biodrive           | edel - Star ×                           | 合 ☆ ( |
|---------------------------------------------------------------------------------------|-----------------------------------------|-------|
|                                                                                       |                                         |       |
| • 🚳 • 🕅 🔅 🕅                                                                           |                                         |       |
|                                                                                       |                                         |       |
| <i>Energimyndigheten</i>                                                              | Hjälp                                   |       |
|                                                                                       |                                         |       |
| Statsstödsrapportering för: Etanol - låg                                              | inblandning                             |       |
| Företag Bedömning Produktion Import/Införsel Ö                                        | ivriga inköp Försäljning                |       |
| Ange volvm och totalkostnad för den/de kategori/er som är aktuella för                | ert företag.                            |       |
| Produktion                                                                            |                                         |       |
| Estimerad produktionsvolvm under perioden januari - december 2016                     | 500.00 m <sup>3</sup>                   |       |
| Totalkostnad                                                                          | 8,00 kr/liter                           |       |
| Kommentar                                                                             |                                         |       |
|                                                                                       |                                         |       |
| Y                                                                                     |                                         |       |
| Import/Inforsel                                                                       | Värde måste anges, om ej aktuell ange 0 |       |
| Estimerad Volym for import/inforsei under perioden januari - december<br>Totalkostnad | 2016 "m"<br>kr/liter                    |       |
| Kommentar                                                                             |                                         |       |
|                                                                                       |                                         |       |
|                                                                                       |                                         |       |
| Övriga inköp                                                                          |                                         |       |
| Estimerad volym för övriga inköp under perioden januari - december 20                 | 16 m <sup>3</sup>                       |       |
| Kommentar                                                                             | " Kr/itter                              |       |
|                                                                                       |                                         |       |

#### (I). Bedömning (denna fliken finns inte i rapporteringen för biogas)

Om ditt företag avser att göra skatteavdrag framöver enligt den perioden som är angiven i formuläret ska du fylla i fliken Bedömning. Här ska volym och totalkostnad (dvs. inköpskostnad, transportkostnad, övrig kostnad med mera hopslaget) anges. Om något av alternativen inte är aktuellt för ditt företag ska du ange värdet noll.

| 2. | Pro | du | ktion |
|----|-----|----|-------|
|    |     |    |       |

| Eflytande biodrivmedel - Startsida - Internet Explorer                                                                                                    |                                                                                                    | _ @ ×            |
|----------------------------------------------------------------------------------------------------|----------------------------------------------------------------------------------------------------|------------------|
| 😋 🕞 🗢 🛐 https://formular.energinyndigheten.se/Statsstod_1/StePages/Sta 🔎 🖌 🤮 🍎 🌈 Öppna äre                                                                                                    | nden 🚺 Flytande biodrivmedel - Star 🗙                                                                                                    |                  |
| File Edit View Favorites Tools Help                                                                                                    |                                                                                                    |                  |
| 🥎 + 🔂 + 🗅 📾 + Page + Safety + Tools + 📦 + 🔊 🍈 🔊                                                                                                    |                                                                                                    |                  |
| Statsstödsrapporteri<br>Företag Bedömning Pr                                                                                                    | ing för: Etanol - låginblandning<br>oduktion Import/Inforsel Övriga inköp Försatjoling                                                                                | ^                |
| Har ert företag producerat det aktuell<br>() Ja () Nej<br>Hur stor volym av det aktuella blodriv<br>800,000 m <sup>3</sup><br>Hur stor del av den totala volymen hu<br>400,000 m <sup>3</sup> | la biodrivmedlet under perioden januari - december 2015?<br>vmedlet har ert företag producerat under perioden januari - december 2015?<br>ar m gjort skatteavdrag or? |                  |
| Kostnadspost                                                                                                    | kr/l biodrivmedel                                                                                                    |                  |
| Råvarukostnad                                                                                                    | 5,00 kr/l                                                                                                    |                  |
| Arbetskraftskostnad                                                                                                    | 0,20 kr/l                                                                                                    |                  |
| Kapitalkostnad 🜖                                                                                                    | 0,30 kr/l                                                                                                    |                  |
| Övrig kostnad 🕚                                                                                                    | 0,60 kr/l                                                                                                    |                  |
| Transportkostnad 0                                                                                                    | 0,10 kr/l                                                                                                    |                  |
| Intäkt från försäljning av biprodukter                                                                                                    | 0,20 kr/l                                                                                                    |                  |
| Total kostnad                                                                                                    | 6,00 kr/l                                                                                                    |                  |
| Totalt försäljningspris exkl. skatter                                                                                                    | 6,50 kr/l                                                                                                    |                  |
| Vinstmarginal                                                                                                    | 0,50 kr/l                                                                                                    |                  |
| Kommentar                                                                                                    |                                                                                                    |                  |
| <                                                                                                    |                                                                                                    | >                |
| 🏧 🖏 🛃 🎇 🥔 唑 🔀                                                                                                    |                                                                                                    | 5V 🕏 🕞 🔁 👍 10:46 |

Under fliken Produktion ska du besvara samtliga frågor om ditt företag har haft produktion av det aktuella biodrivmedlet. Om inte, klickar du för *Nej* på den översta frågan. Då låser sig resterande del av fliken och du kan gå vidare till nästa flik.

Först ska du ange totala producerade volymer av det aktuella biodrivmedlet, oavsett om ditt företag har gjort skatteavdrag för volymerna, eller inte. I nästa ruta ska du specificera vilka volymer som ditt företag har gjort skatteavdrag för. Observera att detta kan vara samma som i rutan ovan, eller noll.

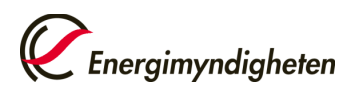

# 3. Import/införsel

| Eflytande biodrivmedel - Startsida - Internet Explorer                                                                        |                         |                                        | _ & ×              |
|----------------------------------------------------------------------------------------------------|-------------------------|----------------------------------------|--------------------|
| 🚱 🕘 💌 🛐 https://formular.energinyndigheten.se/Statsstod_1/StePages/Sta 🔎 🗶 🎒 🤣 🍊 Öppna årenden 🚺 Flytande bior                | rivmedel - Star ×       |                                        |                    |
| File Edit View Favorites Tools Help                                                                                           |                         |                                        |                    |
| 💁 + 🔂 + 🗅 📾 + Page + Safety + Tools + 📦 + 🔊 🍈 🔊                                                                               |                         |                                        |                    |
| Energimyndigheten                                                                                                    |                         | Hjälp<br>Förhandsgranska               | ^                  |
| Statsstödsrapportering för: Etanol - lå                                                                                       | ginblandnin             | a                                      |                    |
| Företag Bedömning Produktion Import/Införsel                                                                                  | Övriga inkõp Fö         | rsäljning                              |                    |
| Har ert foretag imbyrterat/fort in det aktuella biodrivmediet från an<br>♥ Ja ○ Nej<br>Redovisning av ursprung                | nat land än Sverige ur  | nder perioden januari - december 2015? |                    |
| Exportiand                                                                                                    | Volym (m <sup>3</sup> ) | Inköpskostnad (kr/l)                   |                    |
| Nederlanderna                                                                                                    | 200,00                  | 4,20                                   |                    |
| Finland                                                                                                    | 400.00                  | 4,10                                   |                    |
| Ligg til Hur stor del av den totala volymen har n gjort skatteavdrag //? 200,00 m <sup>3</sup> Kostnadspost kr/l biodrivmedel |                         |                                        |                    |
| Genomenittiis inkönskostaad 4.15 ki                                                                                           | /                       |                                        |                    |
| Arbetskraftskostnad 0,20 kr                                                                                                   | /                       |                                        |                    |
| Kapitalkostnad 0,30 ki                                                                                                    | /1                      |                                        |                    |
| Övrig kostnad 🚺 0,20 ki                                                                                                    | /1                      |                                        |                    |
| Transportkostnad 0 0,10 kr                                                                                                    | /1                      |                                        |                    |
| Total kostnad 4,95 ki                                                                                                    | /1                      |                                        |                    |
| Totalt försäljningspris exkl. skatter 5,50 kr                                                                                 | /1                      |                                        |                    |
| Vinstmarginal 0,55 kr                                                                                                    | /1                      |                                        | ~                  |
| <                                                                                                    |                         |                                        | >                  |
| 🏧 🛃 📓 🎇 🏉 🚾 🔀                                                                                                    |                         |                                        | SV 🔹 🗈 🐑 👘 10:47 📰 |

Under fliken Import/införsel ska du besvara samtliga frågor om ditt företag har haft import/införsel av det aktuella biodrivmedlet. Om inte, klickar du för *Nej* på den översta frågan. Då låser sig resterande del av fliken och du kan gå vidare till nästa flik.

Först ska du ange totala importerade/införda volymer av det aktuella biodrivmedlet, oavsett om ditt företag har gjort skatteavdrag för volymerna, eller inte. Detta görs per exportland. I nästa ruta ska du specificera vilka volymer at de totala volymerna som ditt företag har gjort skatteavdrag för. Observera att detta kan vara samma som i rutan ovan, eller noll.

# 4. Inköp

| Flytande biodrivmedel - Startsida - Internet Explorer                  |                                               |                              |                              |                 |                   |
|------------------------------------------------------------------------|-----------------------------------------------|------------------------------|------------------------------|-----------------|-------------------|
| With the formula energiny hagneten.se, statsstod_1; steep ages; status | C Oppna arenden                               | Plycande blodrivmedel - scar | × 🛄                          |                 |                   |
| e Eat View Pavantes Tools Help                                         |                                               |                              |                              |                 |                   |
| 1. 🖸 . 🗆 🕮 . Lafe . 2004 . 1000 . 🌚 . 🍋 🖄 🕅                            |                                               |                              |                              |                 |                   |
|                                                                        |                                               |                              |                              |                 |                   |
|                                                                        |                                               |                              |                              | Hjälp           |                   |
| Energin                                                                | myndigheten                                   |                              |                              | Förhandsgranska |                   |
|                                                                        |                                               |                              |                              |                 |                   |
| Statsstö                                                               | ödsrapportering för: Etan                     | ıol - låginblaı              | ndning                       |                 |                   |
| Företag                                                                | Bedömning Produktion Import                   | /Införsel Övriga ink         | öp Försäljning               |                 |                   |
|                                                                        |                                               | -                            |                              |                 |                   |
| Har ert företag                                                        | ı köpt in det aktuella biodrivmedlet under pe | rioden ianuari - decem       | ber 2015 (exkl. importvinför | sel)?           |                   |
| Observera att                                                          | ni i denna flik endast ska rapportera de vol  | ymer ni själva har gj        | ort skatteavdrag för.)       |                 |                   |
| ● Ja ○ Nej                                                             |                                               |                              |                              |                 |                   |
| Redovisnin                                                             | g av inköp per leverantör                     |                              |                              |                 |                   |
| Leverantör                                                             |                                               | Volym (m <sup>3</sup> )      | Inköpskostnad (kr/l) 🕕       |                 |                   |
| Etanol AB                                                              |                                               | 200,00                       | 4,35                         |                 |                   |
| B-io AB                                                                |                                               | 200,00                       | 4,10                         |                 |                   |
| 🖬 Lägg till                                                            | lota                                          | 400,00                       |                              |                 |                   |
|                                                                        |                                               |                              |                              |                 |                   |
| Kostnadspo                                                             | ost kr/l biodrivme                            | edel                         |                              |                 |                   |
| Inköpskostnad                                                          |                                               | 4,22 kr/l                    |                              |                 |                   |
| Arbetskraftsko                                                         | stnad                                         | 0,20 kr/l                    |                              |                 |                   |
| Kapitalkostnad                                                         | 0                                             | 0,30 kr/l                    |                              |                 |                   |
| Övrig kostnad                                                          | 0                                             | 0,50 kr/l                    |                              |                 |                   |
| Transportkostr                                                         | nad 🕕                                         | 0,20 kr/l                    |                              |                 |                   |
| Total kostnad                                                          |                                               | 5,42 kr/l                    |                              |                 |                   |
| Totalt försäljni                                                       | ngspris exkl. skatter                         | 5,50 kr/l                    |                              |                 |                   |
| Vinstmarginal                                                          |                                               | 0,08 kr/l                    |                              |                 |                   |
|                                                                        |                                               |                              |                              |                 |                   |
|                                                                        |                                               |                              |                              |                 | 01 a 52 m c 10:49 |
| 🍋 🖓 💋 🔚 🥃 🛄 🗠                                                          |                                               |                              |                              |                 | 2015-12-04        |

Under fliken Inköp ska du rapportera om ditt företag har gjort skatteavdrag på några volymer av det aktuella biodrivmedlet som har köpts in från andra svenska aktörer. Detta innebär att om ditt företag har gjort inköp men en annan aktör gör skatteavdraget för dessa volymer ska du **inte** rapportera dessa volymer. I sådana

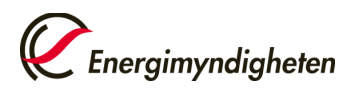

fall klickar du för *Nej* på den översta frågan. Då låser sig resterande rader och du kan gå vidare till nästa flik.

# 5. Försäljning

| Eflytande biodrivmedel - Startsida - Internet Explorer                            |                                                                                            | X                              |
|-----------------------------------------------------------------------------------|--------------------------------------------------------------------------------------------|--------------------------------|
| 🕒 🕤 🗢 🔯 https://formular.energinyndigheten.se/Statsstod_1/SitePages/Sta 🔎 💌 🔒 🌆 🌆 | 5 Flytande biodrivmedel - Star ×                                                           |                                |
| File Edit View Favorites Tools Help                                               |                                                                                            |                                |
| 🔄 • 🔂 • 📑 🖶 • Page • Safety • Tools • 😥 • 👧 🍈 👰                                   |                                                                                            |                                |
|                                                                                   |                                                                                            | ^                              |
|                                                                                   |                                                                                            |                                |
|                                                                                   | Hjälp                                                                                      |                                |
|                                                                                   | Förhandsgran                                                                               | iska                           |
|                                                                                   |                                                                                            |                                |
| Statsstödsrapportering                                                            | för: Etanol - läginblandning                                                               |                                |
| Företag Bedömning Produ                                                           | ttion Import/Införsel Övriga inköp Försäljning                                             |                                |
|                                                                                   |                                                                                            |                                |
| Nedan ska lagervolymer, egen förbruknin                                           | g samt detaljerad försäljning anges av <b>samtliga</b> företag. Det betyder att oavsett om | ert                            |
| företag har gjort några skatteavdrag eller                                        | inte, ska er <b>totala</b> försäljning av det aktuella biodrivmedlet anges.                |                                |
| Lager                                                                             |                                                                                            |                                |
| Lager januari 2015                                                                | 0,00 m <sup>3</sup>                                                                        |                                |
| Lager december 2015                                                               | 0,00 m <sup>3</sup>                                                                        |                                |
| Drivmedelsbalans                                                                  | 0,00                                                                                       |                                |
| Egen förbrukning                                                                  |                                                                                            |                                |
| Eaen förbrukning                                                                  | 200.00 m <sup>3</sup>                                                                      |                                |
|                                                                                   |                                                                                            |                                |
| Redovisning av försåld volym b                                                    | iodrivmedel                                                                                |                                |
| Konsument                                                                         | 400,00 m <sup>-</sup>                                                                      |                                |
| Egna aterrorsaijare                                                               | 400,00 m                                                                                   |                                |
| Export/ utrorsei                                                                  | 0,00 M-                                                                                    |                                |
| EFE AB                                                                            | 300.00 m <sup>3</sup>                                                                      |                                |
| Rio D <sup>8</sup> Vita AB                                                        | 200.00                                                                                     |                                |
| Totalt övriga aktörer                                                             | 505,00 m                                                                                   |                                |
| 📴 Lägg till                                                                       |                                                                                            |                                |
| Total försäljning                                                                 | 1 400,00 m <sup>3</sup>                                                                    |                                |
| Kommentar                                                                         |                                                                                            |                                |
|                                                                                   |                                                                                            | v                              |
|                                                                                   |                                                                                            | >                              |
| Arsant 🖓 🛃 🧱 🏉 🞹 🔀                                                                |                                                                                            | SV 🛊 🕞 🐑 10:51<br>2015-12-04 📼 |

Under fliken Försäljning ska du rapportera ditt företags sålda volymer av det aktuella biodrivmedlet, oavsett om ditt företag har gjort skatteavdrag för dessa volymer eller inte. Observera att drivmedelsbalansen ska vara så nära noll som möjligt.

Det här är sista rapporteringsfliken. När du trycker på Nästa kommer du till Förhandsgranskningen:

| 🩋 Flytande biodrivmedel - Startsida - Internet Explore |                                                                                                    | _ @ ×                                   |
|--------------------------------------------------------|----------------------------------------------------------------------------------------------------|-----------------------------------------|
| 🕒 🕞 💌 📴 https://formular.energimyndigheten.se/Stats    | sstod_1/StePages/Sta 🔎 📕 🌆 🌆 🌠 🧔 Öppna ärenden 🚺 Hytande biodrivmedel - Star 🛪                                                                                                    |                                         |
| File Edit View Favorites Tools Help                    |                                                                                                    |                                         |
| 🏠 • 🔂 • 🖃 🖶 • Page • Safety • Tools • 🔞 •              |                                                                                                    |                                         |
|                                                        |                                                                                                    | ~                                       |
|                                                        |                                                                                                    |                                         |
|                                                        | Hjalp                                                                                                    |                                         |
|                                                        | Förhandsgranska                                                                                                    |                                         |
|                                                        | Statestick and a state of a state of the state of the sta |                                         |
|                                                        | Statsstodsrapportering for: Etanol - laginblandning                                                                                                    |                                         |
|                                                        | Företag Bedömning Produktion Import/Införsel Övriga inköp Försäljning                                                                                                    |                                         |
|                                                        |                                                                                                    | 4                                       |
| -                                                      | + Företag                                                                                                    |                                         |
|                                                        | + beaoming<br>+ Produktion                                                                                                    |                                         |
|                                                        | + Import/Införsel                                                                                                    |                                         |
|                                                        | + Övriga inköp                                                                                                    |                                         |
|                                                        | + Försäljning                                                                                                    |                                         |
|                                                        | ☑ Jag bekräftar att ovanstående uppgifter är riktiga.                                                                                                    |                                         |
|                                                        | Jag samtycker samtidigt till automatiserad behandling av lämnade uppgifter enligt personuppgiftslagen (1998:204), Pul.                                                                                                    |                                         |
|                                                        |                                                                                                    |                                         |
|                                                        | Skicka in                                                                                                    |                                         |
|                                                        |                                                                                                    |                                         |
|                                                        |                                                                                                    |                                         |
|                                                        |                                                                                                    |                                         |
|                                                        |                                                                                                    |                                         |
|                                                        |                                                                                                    |                                         |
|                                                        |                                                                                                    |                                         |
|                                                        |                                                                                                    |                                         |
|                                                        |                                                                                                    |                                         |
|                                                        |                                                                                                    |                                         |
| ,                                                      |                                                                                                    |                                         |
|                                                        |                                                                                                    | SV 0 Do 00 / 10:51                      |
|                                                        |                                                                                                    | * · · · · · · · · · · · · · · · · · · · |

Klicka på varje rubrik för att få en överblick av den information du har lämnat och att den är korrekt. Om du behöver revidera något trycker du direkt på den fliken du vill gå till och gör en ändring.

När du har tittat igenom Förhandsgranskningen klickar du på Skicka in.

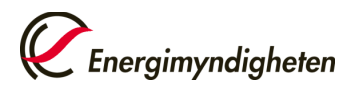

| 🧲 Flytande biodrivmedel - Startsida - Internet Exp | lorer                                                                            |       | _ 8 ×             |
|----------------------------------------------------|----------------------------------------------------------------------------------|-------|-------------------|
| 🕒 🕞 🗢 🛐 https://formular.energinyndigheten.se/     | Statsstad_LI/StePages/Sta 🔎 💽 🔒 🐓 🌈 Öppna ärenden 🛐 Flytande biodrivmedel-Star 🗙 |       | ♠ ☆ ©             |
| File Edit View Favorites Tools Help                |                                                                                  |       |                   |
| 🏠 • 🔂 • 🗈 🖶 • Page • Safety • Tools • 🌘            | R 🔆 R - R                                                                        |       |                   |
|                                                    |                                                                                  |       | ~                 |
|                                                    | -                                                                                |       |                   |
|                                                    | C Franciscus distants                                                            |       |                   |
|                                                    | C Energimynaigheren                                                              |       |                   |
|                                                    | Statestäderapportaring fär: Etapol Jåginblandning                                |       |                   |
|                                                    | Statsstousrapportering for. Etanor - laginblandining                             |       |                   |
|                                                    | Tack!                                                                            |       |                   |
|                                                    | Din handling är nu inskickad till Energimyndigheten.                             |       |                   |
|                                                    | Handlingen kommer att visas under detta ärende.                                  |       |                   |
|                                                    |                                                                                  | Stäng |                   |
|                                                    |                                                                                  |       |                   |
|                                                    |                                                                                  |       |                   |
|                                                    |                                                                                  |       |                   |
|                                                    |                                                                                  |       |                   |
|                                                    |                                                                                  |       |                   |
|                                                    |                                                                                  |       |                   |
|                                                    |                                                                                  |       |                   |
|                                                    |                                                                                  |       |                   |
|                                                    |                                                                                  |       |                   |
|                                                    |                                                                                  |       |                   |
|                                                    |                                                                                  |       |                   |
|                                                    |                                                                                  |       |                   |
|                                                    |                                                                                  |       |                   |
|                                                    |                                                                                  |       |                   |
|                                                    |                                                                                  |       |                   |
|                                                    |                                                                                  |       |                   |
|                                                    |                                                                                  |       |                   |
| <                                                  |                                                                                  |       | >                 |
| 🍂 🛃 🖉 🌔 🚺                                          | V X                                                                              |       | SV 2 P 2015-12-04 |

Nu är din rapportering för ett biodrivmedel klart. Om ditt företag också ska rapportera för andra biodrivmedel går du tillbaka till Mina sidor och påbörjar en ny rapportering.

På Mina sidor under Öppna ärenden kan du se vilka rapporteringar du har gjort. När Energimyndigheten har fått er rapportering tittar vi över den och beslutar om komplettering krävs. Vid komplettering får du ett mail om detta samt en notifiering inne på Mina sidor. För att göra kompletteringen, klicka på *Komplettera händelsen "Inrapportering för det aktuella biodrivmedlet"*.

| 🥭 Öppna ärenden - Internet Explorer                                                                  |                  |                             |                                                                           |                                              |                                           |            | _ @ ×              |  |  |  |  |
|----------------------------------------------------------------------------------------------------|------------------|-----------------------------|---------------------------------------------------------------------------|----------------------------------------------|-------------------------------------------|------------|--------------------|--|--|--|--|
| 🕒 🕞 🕫 🖉 https://disinsten.energingundigheten.se/=1/sinsten/oppna-arendem D 🗹 🛕 🍁 🎯 Oppna-arendem 🗙 📃 |                  |                             |                                                                           |                                              |                                           |            |                    |  |  |  |  |
| File Edit View Favorites Tools Help                                                                  |                  |                             |                                                                           |                                              |                                           |            |                    |  |  |  |  |
|                                                                                                    |                  |                             |                                                                           |                                              |                                           |            |                    |  |  |  |  |
| Avsl                                                                                                 | lutade ärenden   |                             |                                                                           |                                              |                                           |            |                    |  |  |  |  |
| Skapa nya ärenden<br>Mina behörigheter                                                               |                  | Ärendestatus<br>Handläggare |                                                                           | Beredning                                    | Beredning                                 |            |                    |  |  |  |  |
|                                                                                                    |                  |                             |                                                                           | Rebecka Bergström                            |                                           |            |                    |  |  |  |  |
| Kon                                                                                                  | ntaktinformation | E-tjänst                    |                                                                           | STR                                          | STR                                       |            |                    |  |  |  |  |
| Hjälp                                                                                                |                  | Huvudintressent             |                                                                           | Biodrivmedel AB                              | Biodrivmedel AB                           |            |                    |  |  |  |  |
|                                                                                                    |                  | Ärendemening                |                                                                           | Inrapportering Biodrivme                     | Inrapportering Biodrivmedel AB helâr 2015 |            |                    |  |  |  |  |
|                                                                                                    |                  | Händelse                    | g för blegar<br>g för blegar<br>håndelsen "In" pportering för: Etanol – k | iginblandning*                               |                                           |            |                    |  |  |  |  |
|                                                                                                    |                  | Påbörjad                    | Händelsemening                                                            | Status                                       | Datum                                     | Handlingar |                    |  |  |  |  |
|                                                                                                    |                  |                             | Komplettering begärd på Inrapportering<br>för: Etanol - låginblandning    | Komplettering begärd på<br>inkommen handling | 2015-12-04                                |            |                    |  |  |  |  |
|                                                                                                    |                  |                             | Inrapportering för: Etanol - låginblandning                               | Handling                                     | 2015-12-04                                |            |                    |  |  |  |  |
|                                                                                                    |                  |                             |                                                                           |                                              |                                           |            |                    |  |  |  |  |
| 🏘 🛃 🛃 🦉                                                                                              |                  |                             |                                                                           |                                              |                                           |            | SV 🖈 🕞 🐑 🍈 10:54 🛤 |  |  |  |  |

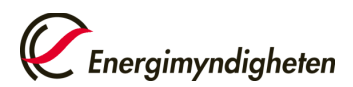

| File Edit View Favorites Tools Help                      |                                                                                                    |                                                                           |                                              |                            |                     |  |  |  |
|----------------------------------------------------------|----------------------------------------------------------------------------------------------------|---------------------------------------------------------------------------|----------------------------------------------|----------------------------|---------------------|--|--|--|
| ¶ • ⊠ - ⊡ ⊯ • Page • Safety • Tools • @ • A ③ A<br>Hjälp | navaanna                                                                                                    | HRARNING STATE DIONIMILIONI VD                                            |                                              |                            |                     |  |  |  |
|                                                          | Ärendeme                                                                                                    | ing Inrapportering                                                        |                                              | Biodrivmedel AB helår 2015 |                     |  |  |  |
|                                                          | Skapa ny händelse i ärendet                                                                                      |                                                                           |                                              |                            |                     |  |  |  |
|                                                          | <ul> <li>Rapporturing för lifytande blochfirmedel</li> <li>Rapporturing för blogas</li> <li>Händelser</li> </ul> |                                                                           |                                              |                            |                     |  |  |  |
|                                                          |                                                                                                    |                                                                           |                                              |                            |                     |  |  |  |
|                                                          | Påbörjad                                                                                                    | Händelsemening                                                            | Status                                       | Datum                      | Handlingar          |  |  |  |
|                                                          |                                                                                                    | Inrapportering för: Etanol -<br>låginblandning (Komplettering)            | Handling                                     | 2015-12-04                 | 2015-<br>009426docx |  |  |  |
|                                                          |                                                                                                    | Komplettering begärd på<br>Inrapportering för: Etanol -<br>låginblandning | Komplettering begärd<br>på inkommen handling | 2015-12-04                 |                     |  |  |  |
|                                                          |                                                                                                    | Inrapportering för: Etanol -<br>låginblandning                            | Handling                                     | 2015-12-04                 | 2015-<br>009426docx |  |  |  |
|                                                          |                                                                                                    |                                                                           |                                              |                            |                     |  |  |  |
|                                                          |                                                                                                    |                                                                           |                                              |                            |                     |  |  |  |
|                                                          |                                                                                                    |                                                                           |                                              |                            |                     |  |  |  |

En ny händelsemening kommer upp när du har gjort en komplettering och skickat in rapporteringsformuläret på nytt. Under Handlingar kan du se vilken information du har lämnat. Observera att det kan ta några minuter innan det dokumentet skapas.